## U.S. Trustee Statement of Presumed Abuse

**Step 1** Click the **Bankruptcy** link on the CM/ECF Main Menu. (See Figure 1)

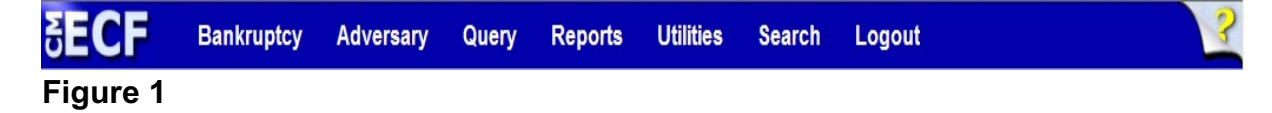

**Step 2** The **Bankruptcy Events** screen displays. (See Figure 2)

| SECF                               | Bankruptcy               | Adversary | Query | Reports | Utilities | Search | Logout | ? |
|------------------------------------|--------------------------|-----------|-------|---------|-----------|--------|--------|---|
| Bankruptcy Events                  |                          |           |       |         |           |        |        |   |
|                                    |                          |           |       |         |           |        |        |   |
| Answer/Re<br>Appeal<br>Batch Filin | esponse                  |           |       |         |           |        |        |   |
| Claim Action Creditor M            | <u>ons</u><br>aintenance |           |       |         |           |        |        |   |
| File Claims<br>Motions/Ap          | <u>s</u><br>oplications  |           |       |         |           |        |        |   |
| Notices<br>Other                   | Docketing                |           |       |         |           |        |        |   |
| Plan<br>Trustee/US                 | S Trustee                |           |       |         |           |        |        |   |
| Trustee's                          | 341 Filings              |           |       |         |           |        |        |   |
| Figure 2                           |                          |           |       |         |           |        |        |   |

- Click Trustee/US Trustee.
  - **NOTE:** The U.S. Trustee Statement of Presumed Abuse may also be filed using the **<u>Batch Filings</u>** function.

**Step 3** The **Case Number** screen displays. (See Figure 3)

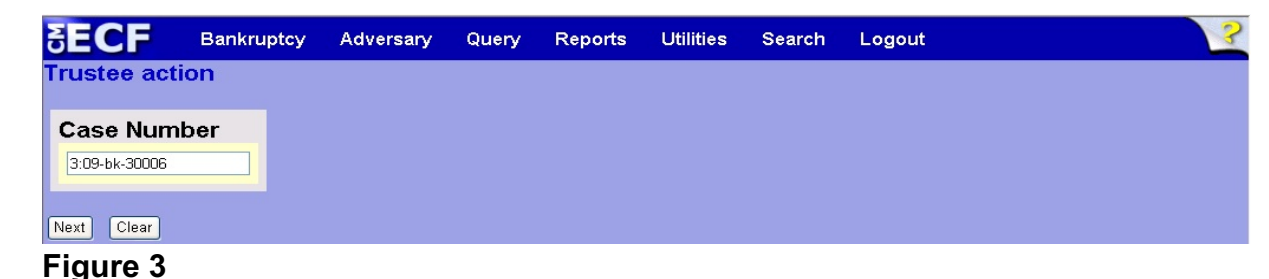

• Enter the case number and click **Next** to continue.

**Step 4** The **Available Events** screen is displayed. (See Figure 4)

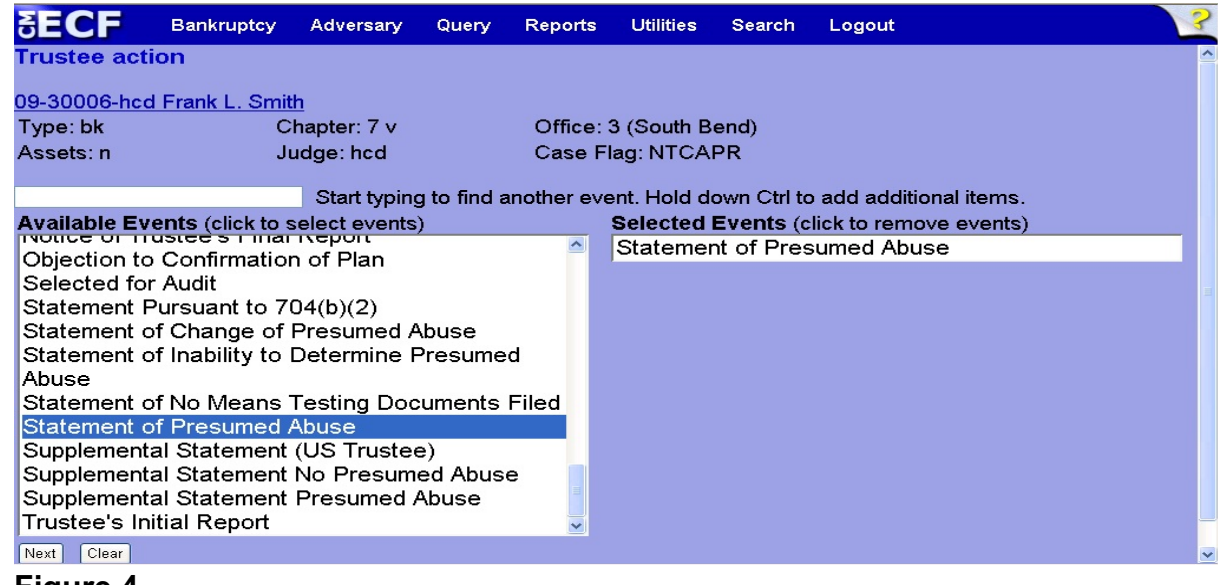

## Figure 4

- To locate the event, either scroll down the selection box or start typing the event in the box above Available Events. In this example, start typing "statement" until the event is displayed in the Available Events list.
- When the event is located, highlight it with your mouse, which will place it in the Selected Events on the right of the screen.
- When the correct event is chosen and in the Selected Events box, click Next to continue.

**Step 5** The **Party Selection** screen appears. (See Figure 5)

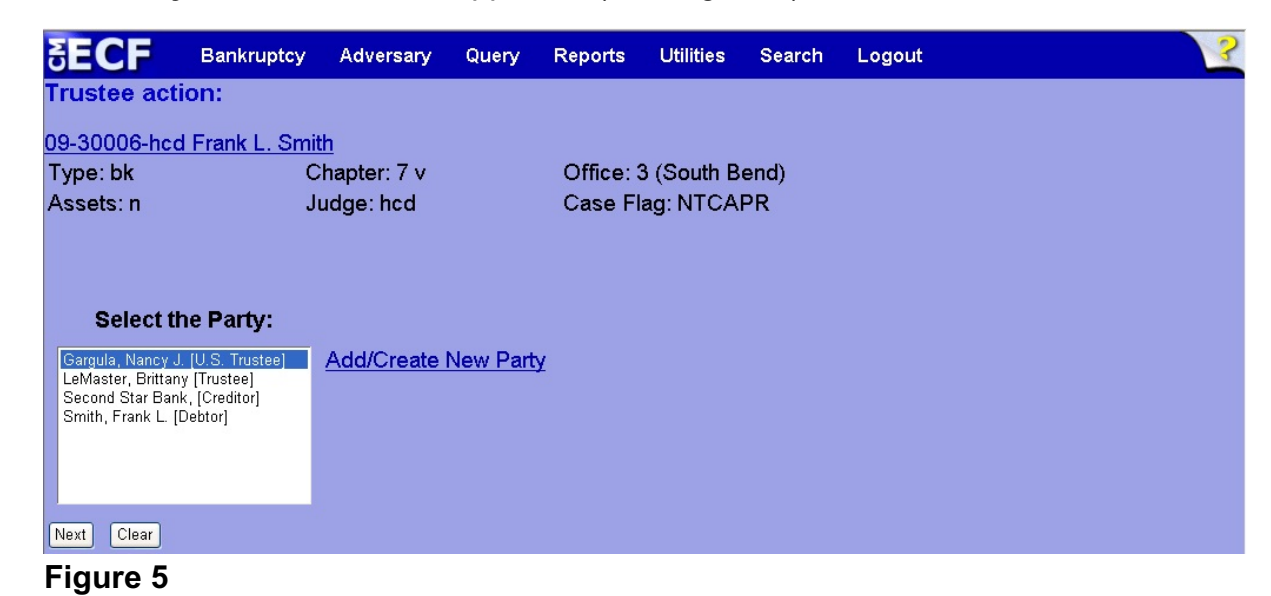

- Highlight the U.S. Trustee and click **Next** to continue.
- **Step 6** Two consecutive case verification screens will display. (See Figure 6)

| SECF         | Bankruptcy    | Adversary | Query                  | Reports | Utilities | Search | Logout |  | 3 |
|--------------|---------------|-----------|------------------------|---------|-----------|--------|--------|--|---|
| Trustee acti | on:           |           |                        |         |           |        |        |  |   |
| 09-30006-hcd | Frank L. Smit | <u>:h</u> |                        |         |           |        |        |  |   |
| Type: bk     | C             |           | Office: 3 (South Bend) |         |           |        |        |  |   |
| Assets: n    | J             | udge: hcd |                        | Case Fl | ag: NTCAI | PR     |        |  |   |
|              |               |           |                        |         |           |        |        |  |   |
|              |               |           |                        |         |           |        |        |  |   |
|              |               |           |                        |         |           |        |        |  |   |
| Next Clear   |               |           |                        |         |           |        |        |  |   |
| Figure 6     |               |           |                        |         |           |        |        |  |   |

 Verify the case number and case name and click Next to continue on each screen. **Step 7** The **Final Docket Text** screen displays. (See Figure 7)

| SECF                                                                                                    | Bankruptcy                                      | Adversary                   | Query                | Reports                 | Utilities | Search    | Logout     | ? |
|----------------------------------------------------------------------------------------------------|-------------------------------------------------|-----------------------------|----------------------|-------------------------|-----------|-----------|------------|---|
| Docket Text: Final Text<br>As required by 11 U.S.C. Sec. 704(b)(1)(A), the United States Trustee has reviewed<br>the materials filed by the debtor(s). Having considered these materials in reference<br>to the criteria set forth in 11 U.S.C. Sec. 707(b)(2)(A), and, pursuant to 11 U.S.C. Sec.<br>704(b)(2), and based upon information and belief and subject to further discovery the<br>United States Trustee has determined that:(1) the debtor's(s') case should be<br>presumed to be an abuse under section 707(b); and (2) the product of the debtor's<br>current monthly income, multiplied by 12, is not less than the requirements specified<br>in section 704(b)(2)(A) or (B). As required by 11 U.S.C. Sec. 704(b)(2) the United States<br>Trustee shall, not later than 30 days after the date of this Statement's filing, either file<br>a motion to dismiss or convert under section 707(b) or file a statement setting forth<br>the reasons the United States Trustee does not consider such a motion to be<br>appropriate. Debtor(s) may rebut the presumption of abuse only if special<br>circumstances can be demonstrated as set forth in 11 U.S.C. Sec. 707(b)(2)(B). Filed<br>by U.S. Trustee Nancy J. Gargula. (Triebold, Ellen) |                                                 |                             |                      |                         |           |           |            |   |
| Attention!! s<br>opportunits<br>Have you re<br>Next Clear                                                                                                    | Submitting this<br>/ to modify this<br>edacted? | s screen cor<br>s submissio | nmits th<br>n if you | is transac<br>continue. | tion. You | will have | no further |   |
| rigure /                                                                                                    |                                                 |                             |                      |                         |           |           |            |   |

- To abort or restart the transaction, click the <u>Bankruptcy</u> link on the ECF Main Menu Bar. Although this can be done at any time, this is your last opportunity to make changes.
- If this entry is correct, click **Next** to continue.

**Step 8** The **Notice of Electronic Filing** screen will display. (See Figure 8)

| ∃ECF                                                     | Bankruptcy                                                                                                    | Adversary                          | Query                  | Reports      | Utilities                | Search                   | Logout                                                                           | ?        |  |  |  |  |
|----------------------------------------------------------|----------------------------------------------------------------------------------------------------|------------------------------------|------------------------|--------------|--------------------------|--------------------------|----------------------------------------------------------------------------------|----------|--|--|--|--|
| Trustee acti                                             | on:                                                                                                    |                                    |                        |              |                          |                          |                                                                                  | ^        |  |  |  |  |
| 09-30006-hcd                                             | Frank L. Smit                                                                                                    | <u>:h</u>                          |                        |              |                          |                          |                                                                                  |          |  |  |  |  |
| Type: bk                                                 | C                                                                                                    | hapter: 7 v                        |                        | Office:      | 3 (South B               | end)                     |                                                                                  |          |  |  |  |  |
| Assets: n                                                | JI                                                                                                    | udge: hcd                          |                        | Case Fl      | ag: NTCA                 | PR                       |                                                                                  | Ξ        |  |  |  |  |
|                                                          |                                                                                                    |                                    |                        |              |                          |                          |                                                                                  |          |  |  |  |  |
|                                                          |                                                                                                    |                                    |                        |              |                          |                          |                                                                                  |          |  |  |  |  |
|                                                          | U.S. Bankruptcy Court                                                                                              |                                    |                        |              |                          |                          |                                                                                  |          |  |  |  |  |
|                                                          |                                                                                                    | Northe                             | rn Distri              | ict of India | na (Train                | ing Datal                | base)                                                                            |          |  |  |  |  |
| Notice of Elec                                           | tronic Filing                                                                                                    |                                    |                        |              |                          |                          |                                                                                  |          |  |  |  |  |
| The following                                            | transaction wa                                                                                                    | s received fr                      | om enter               | ed on 5/12   | /2011 at 1               | 0:50 AM I                | EDT and filed on 5/12/2011                                                       |          |  |  |  |  |
| Case Name:                                               | Case Name: Frank L. Smith                                                                                          |                                    |                        |              |                          |                          |                                                                                  |          |  |  |  |  |
| Case Number: <u>5:09-bk-30006</u><br>Document Number: 40 |                                                                                                    |                                    |                        |              |                          |                          |                                                                                  |          |  |  |  |  |
| Document                                                 |                                                                                                    |                                    |                        |              |                          |                          |                                                                                  |          |  |  |  |  |
| Docket Text:                                             |                                                                                                    |                                    |                        |              |                          |                          |                                                                                  |          |  |  |  |  |
| As required by<br>Having consid                          | / 11 U.S.C. Se<br>ered these ma                                                                                    | ec. 704(D)(1)(<br>aterials in refe | A), the U<br>prence to | the criteria | s Trustee<br>set forth i | nas reviev<br>n 11 LLS ( | Wed the materials filed by the debtor(s<br>C. Sec. 707(b)(2)(A), and pursuant to | i).<br>I |  |  |  |  |
| 11 U.S.C. Sec                                            | 11 U.S.C. Sec. 704(b)(2), and based upon information and belief and subject to further discovery the United States |                                    |                        |              |                          |                          |                                                                                  |          |  |  |  |  |
| Figure 8                                                 |                                                                                                    |                                    |                        |              |                          |                          |                                                                                  |          |  |  |  |  |
| -                                                        |                                                                                                    |                                    |                        |              |                          |                          |                                                                                  |          |  |  |  |  |

- This Notice of Electronic Filing is verification that the entry is now an official court document.
- This screen can be either saved or printed.